Um die Pfarrmitteilungen, Poster oder Briefe mit dem neuen Pfarrlogo und der dazu empfohlenen Schriftart "Roboto" in Word (Excel, PowerPoint) verwenden zu können, muss diese Schriftart (Font) einmalig am PC installiert werden.

# Leitfaden: Roboto-Schriftart einrichten

"Roboto" und "Roboto Condensed" dürfen unter einer Open Font License verwendet werden und können im Internet wie folgt heruntergeladen werden:

## Schritt 1: Internet-Broswer öffnen und folgende URL eingeben:

fonts.google.com/specimen/roboto

🎾 Roboto - Google Fonts × + ОB ල 🕘 😇 දු = → C 🏠 nttps://fonts.google.com/specimen/Robot 龙公 ← This site uses cookies from Google to deliver its services and to analyze traffic Learn more X Α Fonts ۲ Your Privacy and Google Fonts Learn more × Noto Learn how building websites with Google Fonts is safe for you and your users å Q Search fonts Icons 3 Google Fonts ₾ ଚ Knowledge A Specimen Get fo A Type tester (i) About E License AX Glyphs & languages ? FAQ Roboto Designed by Christian Robertson, Paratype, Font Bureau Q Suche - Microsoft Bing × + CÔ Q fonts.google.com/specimen/roboto ->

Schritt 2: Diese Seite aufrufen und "Get font" anklicken

Schritt 3: "Download all" anklicken zum Herunterladen

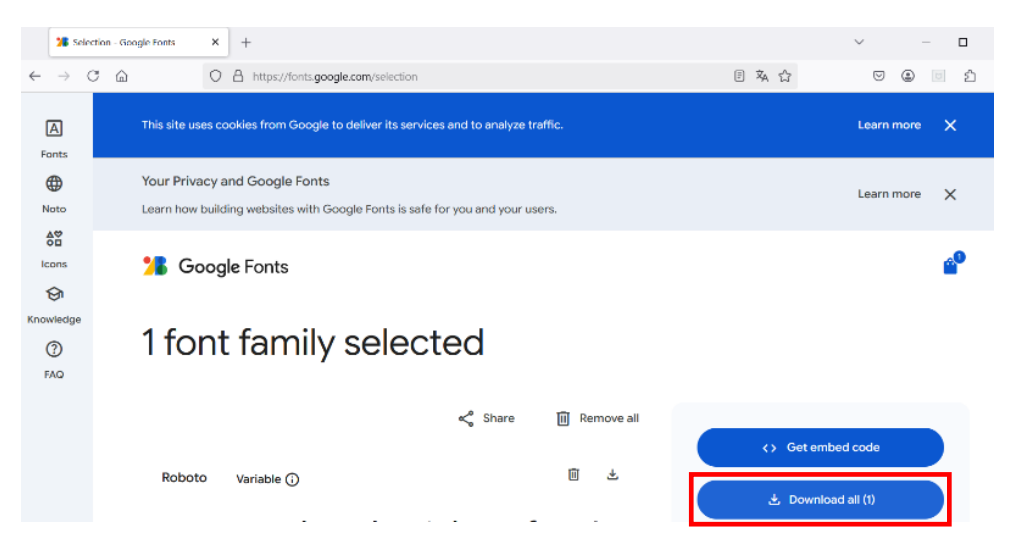

**Schritt 4: "Roboto.zip"** mit den heruntergeladenen Dateien auswählen. (Sie können auch über den Windows Explorer im Verzeichnis "Downloads" gefunden werden.)

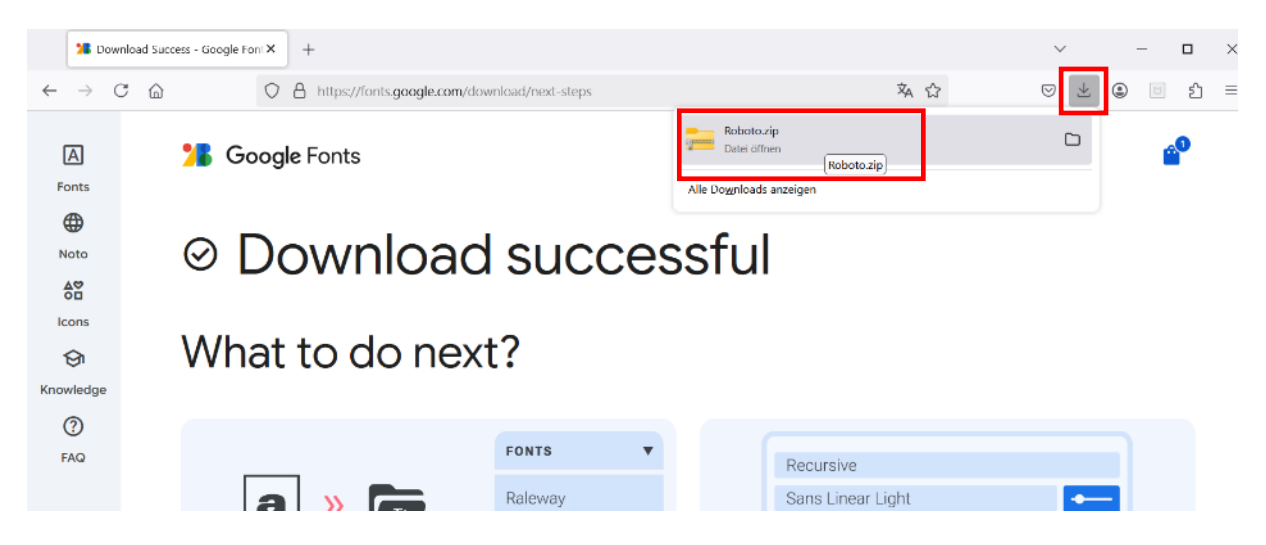

### Schritt 5: Die ersten Roboto-Schriftdatendatei doppelt anklicken

| Name                                     | Тур                        | Komprimierte | Kennwo    | Größe  | Verhältn | rhältn Änderungsdatum |  |
|------------------------------------------|----------------------------|--------------|-----------|--------|----------|-----------------------|--|
| 늘 static                                 | Dateiordner                |              |           |        |          |                       |  |
| OFL.txt                                  | Textdokument               | 5 KB         | Nein      | 5 KB   | 0%       | 25.04.2025 13:25      |  |
| README.txt                               | Textdokument               | 5 KB         | Nein 5 KB |        | 0%       | 25.04.2025 13:25      |  |
| Roboto-Italic-VariableFont_wdth,wght.ttf | TrueType-Schriftartendatei | 486 KB       | Nein      | 486 KB | 0%       | 08.01.2025 22:51      |  |
| Roboto-VariableFont_wdth,wght.ttf        | TrueType-Schriftartendatei | 458 KB       | Nein      | 458 KB | 0%       | 08.01.2025 22:51      |  |

# Schritt 6: Danach auf "Installieren" klicken

| A Roboto Italic (TrueType)                                                                                                    |
|----------------------------------------------------------------------------------------------------|
| Drucken nstallieren<br>Schriftname: Roboto Thin<br>Version: Version 3.009; 2024<br>OpenType-Layout, TrueType Konturen , OpenType-Schriftartvarianten                                                                                                    |
| abcdefghijklmnopqrstuvwxyz ABCDEFGHIJKLMNOPQRSTUVWXYZ<br>1234567890.:;; ' " (!?) +-*/=                                                                                                    |
| <ul> <li>12 Franz jagt im komplett verwahrlosten Taxi quer durch Bayern. 1234567890</li> <li>18 Franz jagt im komplett verwahrlosten Taxi quer durch Bayern. 1234567890</li> <li>24 Franz jagt im komplett verwahrlosten Taxi quer Taxi quer durch Bayern. 1234</li> </ul> |
| 🛿 Franz jagt im komplett verwahrlosten Taxi qu                                                                                                    |
| Franz jagt im komplett verwahrlos                                                                                                    |

### Danach erscheint ein Installationsfenster

| 1 | Schriftarten werden installiert                       | $\times$ | r |
|---|-------------------------------------------------------|----------|---|
|   | Roboto Italic wird installiert (1 von 1 Schriftarten) |          |   |
|   |                                                       |          | כ |
|   |                                                       |          | 1 |
| L | Beenden                                               |          |   |

#### Schritt 7: Dasselbe mit der zweiten Schriftart wiederholen.

| Name                                     | Тур                            | Komprimierte | Kennwo | Größe            | Verhältn | Änderungsdatum   |  |
|------------------------------------------|--------------------------------|--------------|--------|------------------|----------|------------------|--|
| 늘 static                                 | Dateiordner                    |              |        |                  |          |                  |  |
| OFL.txt                                  | Textdokument                   | 5 KB         | Nein   | ein 5 KB         |          | 25.04.2025 13:25 |  |
| README.txt                               | Textdokument 5 KB Nein 5 KB 0% |              | 0%     | 25.04.2025 13:25 |          |                  |  |
| Roboto-Italic-VariableFont_wdth,wght.ttf | TrueType-Schriftartendatei     | 486 KB       | Nein   | 486 KB           | 0%       | 08.01.2025 22:51 |  |
| Roboto-VariableFont_wdth,wght.ttf        | TrueType-Schriftartendatei     | 458 KB       | Nein   | 458 KB           | 0%       | 08.01.2025 22:51 |  |

#### Die zweite Roboto-Schriftdatendatei doppelt anklicken

#### Schritt 8: Danach auf "Installieren" klicken

| 🔈 Roboto Regular (TrueType)                                                |  |  |  |  |  |  |
|----------------------------------------------------------------------------|--|--|--|--|--|--|
| Drucken nstallieren                                                        |  |  |  |  |  |  |
| Schriftname: Roboto Thin                                                   |  |  |  |  |  |  |
| /ersion: Version 3.009; 2024                                               |  |  |  |  |  |  |
| DpenType-Layout, TrueType Konturen , OpenType-Schriftartvarianten          |  |  |  |  |  |  |
| abcdefghijklmnopqrstuvwxyz ABCDEFGHIJKLMNOPQRSTUVWXYZ                      |  |  |  |  |  |  |
| 1234567890.;;;``(!?)+-*/=                                                  |  |  |  |  |  |  |
| 12 Franz jagt im komplett verwahrlosten Taxi quer durch Bayern. 1234567890 |  |  |  |  |  |  |
| Is Franz jagt im komplett verwahrlosten Taxi quer durch Bayern. 1234567890 |  |  |  |  |  |  |

- <sup>24</sup> Franz jagt im komplett verwahrlosten Taxi guer durch Bayern. 123456789
- Franz jagt im komplett verwahrlosten Taxi quer du
   Franz jagt im komplett verwahrlosten

Es erscheint wieder das Installationsfenster.

**Schritt 9:** Danach können die "Roboto"-Schriftarten **in MS Word ausgewählt werden**, um einen Text zu formattieren. Sie sind auch z.B. in PowerPoint verfügbar.

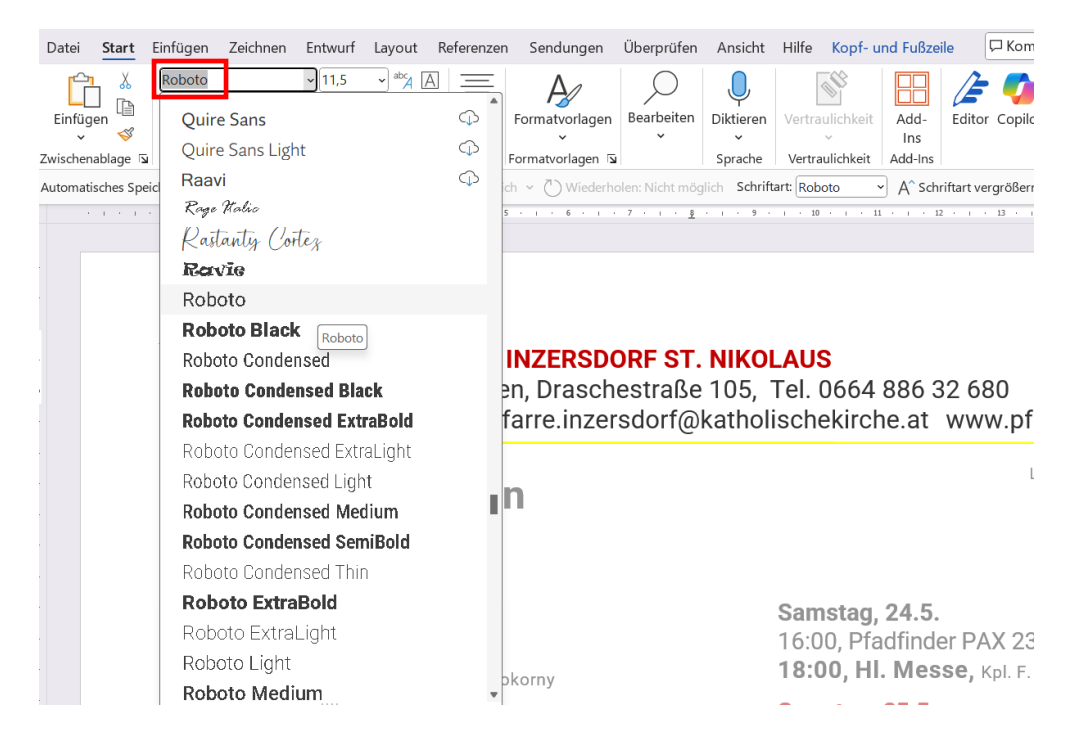

Schritt 10: In bestehenden Dokumenten wird der Text (oder der Briefkopf) in dieser Schriftart nun richtig angezeigt.

| Datei <u>Start</u> Einfüge                                                | en Zeichnen Entwurf                                                                                                    | Layout Referenzen                                                                                                    | Sendungen Überprü                                           | fen Ansicht Hilfe | Kopf- und Fußzeile      | 🖵 Kommentar                        | a 🖉 Bearbeitung ~   |  |
|---------------------------------------------------------------------------|----------------------------------------------------------------------------------------------------|----------------------------------------------------------------------------------------------------|-------------------------------------------------------------|-------------------|-------------------------|------------------------------------|---------------------|--|
| Einfügen 🐇 Robo                                                           | to $\sqrt{11,5}$<br>$K \cup \sim ab x_2 x^2   A_2$<br>$\swarrow \sim A \sim Aa \sim   A^2$                                                                             | → <sup>abc</sup> A A := → !=<br>= = = → A A (P) A (P) | =• \\[= = = =<br>= = =  =  = =<br>▲ • = •   \\[= •   \\[= • | Formatvorlagen    | Bearbeiten Diktieren    | Vertraulichkeit<br>Vertraulichkeit | Editor Copilot      |  |
| Zwischenablage                                                            | Schriftart                                                                                                    | 2                                                                                                    | Absatz                                                      | Formatvorlagen    | Sprache                 | Vertraulichkeit Add-Ins            |                     |  |
| Automatisches Speichern                                                   | Automatisches Speichern 🗹 💭 🖓 speichern 🤟 Rückgängig: Nicht möglich 🗸 🖑 Wiederholen: Nicht möglich Schriftart: Roboto 🔹 A^ Schriftart vergrößern 🛷 Format übertragen 🗢 |                                                                                                    |                                                             |                   |                         |                                    |                     |  |
|                                                                           |                                                                                                    |                                                                                                    | · I · 6 · I · 7 · I ·                                       | <u>.</u>          | 1 × 1 × 11 × 1 × 12 × 1 |                                    | : · 16 · · · 17 · A |  |
|                                                                           |                                                                                                    |                                                                                                    |                                                             |                   |                         |                                    |                     |  |
|                                                                           |                                                                                                    |                                                                                                    |                                                             |                   |                         |                                    |                     |  |
|                                                                           |                                                                                                    |                                                                                                    |                                                             |                   |                         |                                    |                     |  |
|                                                                           |                                                                                                    |                                                                                                    |                                                             |                   |                         |                                    |                     |  |
| _                                                                         |                                                                                                    |                                                                                                    |                                                             |                   | c                       |                                    | L                   |  |
| PFARRE INZERSDORF ST. NIKOLAUS                                            |                                                                                                    |                                                                                                    |                                                             |                   |                         |                                    |                     |  |
| 1230 Wien, Draschestraße 105, Tel. 0664 886 32 680                        |                                                                                                    |                                                                                                    |                                                             |                   |                         |                                    |                     |  |
| E-Mail: pfarre inzersdorf@katholischekirche at www.pfarresanktnikolaus at |                                                                                                    |                                                                                                    |                                                             |                   |                         |                                    |                     |  |
|                                                                           |                                                                                                    | L-Mail. pla                                                                                                    |                                                             | wkathOlisch       | ekirche.at w            | ww.pranesanku                      | ikolaus.at          |  |
|                                                                           |                                                                                                    |                                                                                                    |                                                             |                   |                         |                                    |                     |  |

(O. Meidl im April 2025)